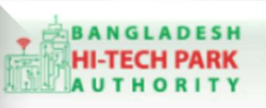

Bangladesh Hi-Tech Park Authority (BHTPA)

Welcome to One Stop Service (OSS)

Welcome to One Stop Service

# BHTPA One Stop Service (OSS) Portal (ossbhtpa.gov.bd)

ব্যবহারিক নির্দেশিকা

Name Clearance (RJSC)

[বিনিয়োগকারীদের ব্যবহারের জন্য]

ড়াফট সংস্করণ ০.১.৩

বাংলাদেশ হাই-টেক পার্ক কর্তৃপক্ষ

তথ্য ও যোগাযোগ প্রযুক্তি বিভাগ

#### <u>উন্নয়নে</u> বিজনেস অটোমেশন লিঃ

এসটিপি-১, বিডিবিএল ভবন (৯ম তলা), ১২ কাওরান বাজার, ঢাকা-১২১৫ ফোনঃ +৮৮০৯৬০২৬৬৭৭৬-৭, ৯১৩৪৫১০, ৯১৩৪৫১১, ফ্যাক্সঃ ৯১৪৩৬৫৬ Web: www.ba-systems.com

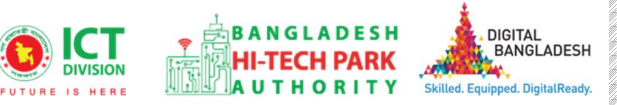

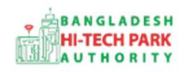

#### Contents

| ১. ভূমিকা                       | . 3 |
|---------------------------------|-----|
| ২. Name Clearance এর উদ্দেশ্যঃ  | . 3 |
| ల. OSS Log in                   | . 3 |
| ৪. Name Clearance এর জন্য আবেদন | . 3 |
| ৫. পেমেন্ট                      | . 5 |
| ৬. আবেদনের অন্যান্য তথ্যাদিঃ    | .6  |

2

## ১. ভূমিকা

বাংলাদেশ হাই-টেক পার্ক কর্তৃপক্ষ দেশি-বিদেশি বিনিয়োগকারীদের দ্রুত সেবা প্রদান নিশ্চিত করার লক্ষ্যে ওয়ান স্টপ সার্ভিস (ওএসএস) চালু করেছে। হাই-টেক পার্কগুলোতে দেশি-বিদেশি বিনিয়োগকারীগণকে দ্রুত হয়রানি মুক্ত বিভিন্ন সেবা প্রদান নিশ্চিতকরণের লক্ষ্যে অনলাইন ওয়ান স্টপ সার্ভিস এর মাধ্যমে সেবা প্রদান করা হচ্ছে।

### ২. Name Clearance এর উদ্দেশ্যঃ

কোনো কোম্পানি রেজিস্ট্রেশনের প্রথম ধাপ হচ্ছে Name Clearance বা নামের ছাড়পত্র গ্রহণ। Name Clearance বা নামের ছাড়পত্র সেবাটি বাংলাদেশ সরকারের বাণিজ্য মন্ত্রণালয়ের অধীনস্থ Registrar of Joint Stock Companies and Firms (RJSC) থেকে নিতে হয়। বাংলাদেশ হাই-টেক পার্কের OSS সেবার সাথে Registrar of Joint Stock Companies and Firms (RJSC) এর ইন্টিগ্রেশন থাকায় বাংলাদেশ হাই-টেক পার্কের বিনিয়োগকারীগণ সরাসরি BHTPA OSS Portal থেকে Name Clearance বা নামের ছাড়পত্র সেবাটি গ্রহণ করতে পারবে।

## o. OSS Log in

BHTPA OSS Portal ব্যবহারের ক্ষেত্রে প্রত্যেক ব্যবহারকারীকে Log in/ Sign up করতে হবে।সেক্ষেত্র OSS Log in/ Create OSSPID Account এর ব্যবহার নির্দেশিকা অনুসরণ করা যেতে পারে।

### 8. Name Clearance এর জন্য আবেদন

<u>ধাপ ১:</u> External Service menu থেকে Company Registration submenu তে ক্লিক করতে হবে। এই সাবমেন্যু থেকে Name Clearance Submenu তে ক্লিক করতে হবে।

| • Online              | ≣ Individual Licence List                           |                                                      |
|-----------------------|-----------------------------------------------------|------------------------------------------------------|
| 🕉 Dashboard           | Licence Entities                                    | Name of Licence                                      |
| Business Licence 🗸 🗸  | Registrar of Joint Stock Companies And Firms (RJSC) | Name Clearance Q Name search Service Details Open    |
| Ø Individual Licence  | Registrar of Joint Stock Companies And Firms (RJSC) | Company Registration Service Details Open            |
| Application <         | Chief Controller of Imports & Exports(CCI&E)        | Industrial IRC (First Adhoc) Service Details Apply   |
| X Company association | Mational Board of Revenue                           | VAT Registration Service Details Apply               |
| 🐮 Users               |                                                     | Environmental clearance Service Details Applied Open |
| Bill Payment <        | Chief Controller of Imports & Exports(CCI&E)        | ERC Service Details Apply                            |
| * business            |                                                     |                                                      |

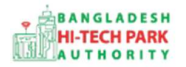

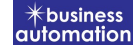

ধাপ ২: এখানে New application বাটন ক্লিক করার পর নিম্নোক্ত উইন্ডো দেখতে পাওয়া যাবে।

| Antora IT Ltd. |                                                                     | Q Search       |
|----------------|---------------------------------------------------------------------|----------------|
| Note: "Limi    | ited/Ltd/Ltd." any one of three words must be written at end of the | e company name |
|                | Connecting to RJSC server.                                          |                |

<u>ধাপ ৩:</u> উক্ত ফর্মটিতে প্রস্তাবিত প্রতিষ্ঠানের নাম লিখে সার্চ করলে RJSC থেকে নিশ্চিত করবে যে একই নামে অন্য কোনো প্রতিষ্ঠান আছে কিনা।

ধাপ ৪: প্রতিষ্ঠানের নাম ব্যবহারযোগ্য হলে Next বাটন ক্লিক করতে হবে।

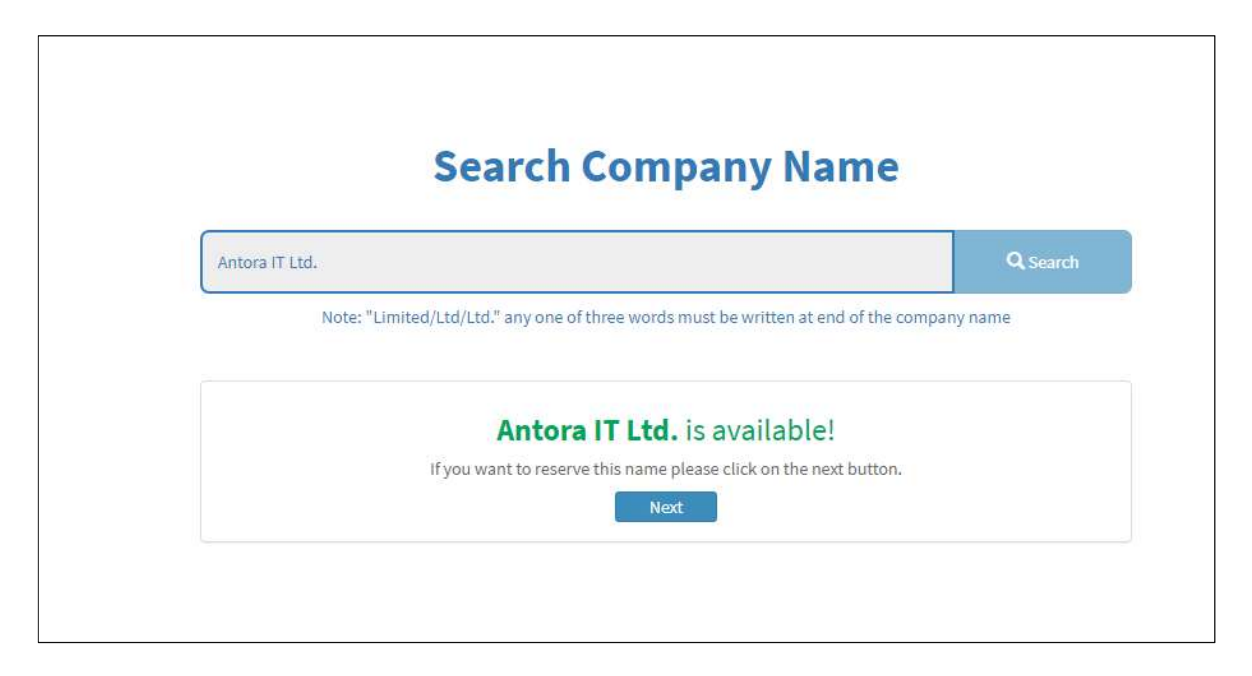

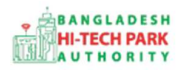

<u>ধাপ ৫:</u> Next বাটন ক্লিক করার পর নিম্নোক্ত তথ্য দিয়ে আবেদনটি Save as Draft করে রাখার সুযোগ রয়েছে। Submit করে পেমেন্ট করলে RJSC থেকে Name Clearance অনুমোদন হয়ে যাবে।

| Company Name     | Antora IT Ltd.   |          |            |   |
|------------------|------------------|----------|------------|---|
| RJSC Office      | Select One       |          |            | ~ |
| Company Type     | Private Company  |          |            | ~ |
| Personal Informa | ation            |          |            |   |
| Name             | Antora Debnath   | Position | Select One |   |
| Mobile Phone     |                  | E-mail   |            |   |
| District         | Select from here | Address  |            |   |
|                  |                  |          |            |   |

Company Name: ব্যবহারযোগ্য কোম্পানির নাম দেখাবে।

RJSC Office: Office Select করে দিতে হবে৷

Company Type: Company Type সিলেক্ট করে দিতে হবে।

Personal Information: Personal Information এর তথ্য গুলি পূরণ করতে হবে।

#### ৫. পেমেন্ট

5

আবেদনকারীর তথ্যাদি যাচাই শেষে, Term and Conditions এ সম্মতি প্রদান করবেন। এরপর Payment & Submit বাটনটিতে Click করতে হবে।

| contact name *                                                                    |                                                            | Contact email *               |  |
|-----------------------------------------------------------------------------------|------------------------------------------------------------|-------------------------------|--|
| Contact phone *                                                                   | +880 *                                                     | Contact address *             |  |
| ay amount                                                                         |                                                            | VAT/ TAX                      |  |
| lank Charge                                                                       |                                                            | Total Amount                  |  |
| avment Status                                                                     |                                                            |                               |  |
| Vat/Tax and service charge                                                        | is an approximate amount, it may vary bas                  | ed on the Sonali Bank system. |  |
| Vat/ tax and service charge<br>Terms and Conditions<br>I agree with the Terms an  | is an approximate amount, it may vary bas<br>d Conditions: | ed on the Sonali Bank system: |  |
| Vat//tax and service charge<br>Terms and Conditions<br>It agree with the Terms an | is an approximate amount, it may vary bas                  | ed on the Sonali Bank system: |  |

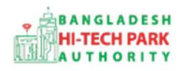

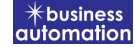

"Payment & Submit" বাটন ক্লিক করলে নিম্নোক্ত পেজ দেখা যাবে। এখানে সোনালী পেমেন্ট গেটওয়ের মাধ্যমে পেমেন্ট করতে হবে। সোনালী পেমেন্ট সম্পর্কে বিস্তারিত জানার জন্য Sonali Payment User Manual অনুসরণ করা যেতে।

| Sonali Payment<br>Gateway | Payment Method<br>একই সার্ভিসের জন্য আপনার অ্যাকাউন্ট থেকে এক বার টাকা পেমেন্ট হলে দ্বিতীয় বার পেমেন্ট না করার<br>জন্য অনুরোধ করা হচ্ছে। |
|---------------------------|----------------------------------------------------------------------------------------------------|
| Payment Information       | 🏧 📑 📶 🗌                                                                                                    |
| Ref No                    | Sonali Bank Cards Mobile Banking                                                                                                    |
| Payment To                |                                                                                                    |
| Payment By                |                                                                                                    |
| Contact                   | 🕸 🛹 🛛 🏥                                                                                                    |
| Main Amount               | Account Transfer                                                                                                    |
| Cancel                    |                                                                                                    |

#### ৬. আবেদনের প্রয়োজনীয় তথ্যাদিঃ

Name Clearance এর আবেদন Submit করার পর আবেদনের অবস্থা দেখা যাবে এবং আবেদন অনুমোদন হওয়ার পর Submisson No এবং Clearance Letter No. পাওয়া যাবে। Name Clearance ইস্যু হওয়ার তারিখ থেকে ত্রিশ (৩০) দিনের জন্য বৈধ থাকে। RJSC থেকে Name Clearance নেওয়ার এক মাসের মধ্যে কোম্পানির নিবন্ধন আবেদন জমা দিতে হবে।